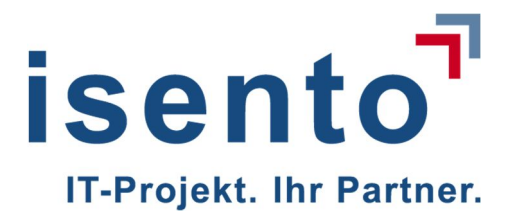

# Benutzerdokumentation KaVKA – 42 BV

Behörden-Anwender

Version 1.2

isento GmbH | Fürther Straße 212 | 90429 Nürnberg

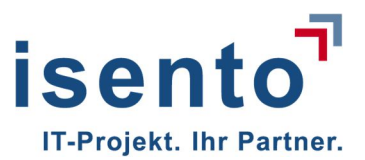

| Historie o | Historie der Benutzerdokumentation |                                                                     |                      |  |  |
|------------|------------------------------------|---------------------------------------------------------------------|----------------------|--|--|
| Version    | Datum                              | Status / Änderungen                                                 | Autor                |  |  |
| 0.1        | 19.04.2018                         | Benutzerdokumentation Betreiber-Anwender /<br>Landes-Admin erstellt | Michael Frömmel      |  |  |
| 0.2        | 19.04.2018                         | Layout und Fehlerprüfung                                            | Margrit Maria Haupts |  |  |
| 0.3        | 19.04.2018                         | Erweiterung der Benutzerdokumentation um Behörden-Anwender          | Michael Frömmel      |  |  |
| 0.4        | 20.4.2018                          | Screenshot ausgetauscht                                             | Dr. Shota Okujava    |  |  |
| 0.5        | 23.04.2018                         | Erweiterung um Landes-Admin & Behörden-<br>Anwender Zugangsdaten    | Michael Frömmel      |  |  |
| 0.6        | 09.05.2018                         | Redaktionelle Änderungen Kap. 2                                     | Margrit Maria Haupts |  |  |
| 0.7        | 29.5.2018                          | Aktualisierung nach weiterer Umsetzung                              | Margrit Maria Haupts |  |  |
| 0.8        | 06.06.2018                         | Austausch der Screenshots                                           | Karsten Jaeger       |  |  |
| 0.9        | 18.06.2018                         | vollständige Überarbeitung                                          | Margrit Maria Haupts |  |  |
| 1.0        | 20.6                               | Austausch einiger Screenshots                                       | Margrit Maria Haupts |  |  |
| 1.1        | 28.6                               | Ergänzungen in Kapitel 6 und 7                                      | Margrit Maria Haupts |  |  |

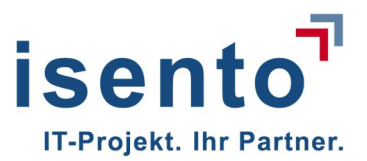

## Inhalt

| 1   | Allgemeine Informationen                                  | 3  |
|-----|-----------------------------------------------------------|----|
| 2   | Startseite                                                | 5  |
| 3   | Betreiberliste anzeigen                                   | 6  |
| 4   | Übersicht aller Arbeitsstätten                            | 8  |
| 4.1 | Behördenzuständigkeit ändern                              | 9  |
| 4.2 | Zusätzliche Informationen bearbeiten1                     | 0  |
| 4.3 | Arbeitsstätten löschen1                                   | 1  |
| 4.4 | Übersicht der zugeordneten Anlagen1                       | .2 |
| 4.5 | Anlagen-Übersichtsseite1                                  | .2 |
| 5   | Anzeigen nach §13 anzeigen1                               | .4 |
| 6   | Meldungen bei Überschreitung von Maßnahmenwerten nach §10 | .6 |
| 6.1 | Löschen einer Meldung nach §101                           | .8 |
| 7   | Mitteilungen der Ergebnisse von Überprüfungen nach §141   | .8 |
| 8   | Betreiberwechsel bestätigen2                              | 20 |
| 9   | Informationen zur Behörde 2                               | 21 |
| 10  | Ergänzung 2                                               | 21 |

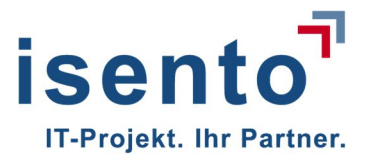

## Behörden-Anwender

## 1 Allgemeine Informationen

KaVKA ist eine Anwendung die im Browser läuft. Sie sollten dazu die neueste Version des Internet Explorers oder Firefox nutzen.

Sie erreichen die Anwendung unter folgender URL: https://kavka.bund.de.

Ihr Administrator hat für Sie ein Benutzerkonto angelegt. Die Zugangsdaten erhalten Sie per E-Mail.

| Sehr geehrte Damen und Herren,                               |  |
|--------------------------------------------------------------|--|
| Für Sie wurde ein Konto im Portal für 42.BV erstellt.        |  |
| <br>Benutzername: HE-Mike.Hensel<br>Passwort: Dy!50e3Tuh<br> |  |
| Ihr Portal erreichen Sie unter: https://kavka.bund.de/       |  |

Öffnen Sie Ihren Browser und geben Sie den Link in die Adresszeile ein. Es öffnet sich eine Anmeldemaske, in die Sie Ihre Anmeldedaten eingeben.

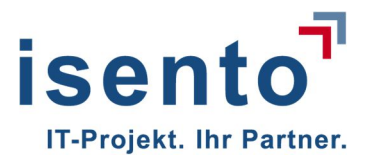

| SELF-SERVICE- | PORTAL 42. BIMSCHV                        | Deutsch v |                              |
|---------------|-------------------------------------------|-----------|------------------------------|
|               |                                           | 4         |                              |
| Benutzername  | He-Mike.Hensel                            |           | Neuer Benutzer? Registrieren |
| Passwort      | •••••                                     |           |                              |
|               | Angemeldet bleiben<br>Passwort vergessen? | Anmelden  |                              |
|               |                                           |           |                              |

Das Passwort, welches Sie automatisch per E-Mail erhalten, ist ein Einmal-Passwort. Daher müssen Sie bei der ersten Anmeldung Ihr Passwort ändern. Nachdem Sie auf Anmelden geklickt haben, öffnet sich automatisch eine Maske in der Sie Ihr Passwort ändern können.

| PASSWORT AK               | TUALISIEREN                                 | Deutsch v |  |
|---------------------------|---------------------------------------------|-----------|--|
|                           |                                             |           |  |
| A Sie müssen ihr Passwort | ändern, um das Benutzerkonto zu aktivieren. |           |  |
| Neues Passwort            |                                             |           |  |
| Passwort bestätigen       | *****                                       |           |  |
|                           |                                             | Absenden  |  |
|                           |                                             |           |  |

Bei der ersten Anmeldung müssen Sie auch Ihre Benutzerdaten ergänzen oder falls die bereits vom Administrator eingegeben wurden bestätigen.

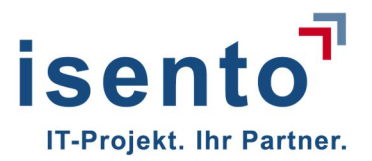

| 🛕 Sie müssen ihr B | enutzerkonto aktualisieren, um das Benutzerkonto zu aktivieren. |          |
|--------------------|-----------------------------------------------------------------|----------|
| E-Mail             | mh@isento.de                                                    |          |
| Vorname            | Mike                                                            |          |
| Nachname           | Hensel                                                          |          |
|                    |                                                                 | Absenden |

Wenn Sie auf **Absenden** klicken, öffnet sich die Startseite der Anwendung, die Sie in Zukunft direkt nach Eingabe von Benutzername und Passwort erreichen werden.

#### **Beachten Sie:**

Die Benutzerverwaltung ist so implementiert, dass jemand, der unautorisiert Zugang erlangen möchte, nicht herausfinden kann, ob er den korrekten Benutzernamen kennt.

Deswegen wird Ihnen nur die Meldung **"Ungültiger Benutzername oder Passwort."** angezeigt falls Sie sich einmal vertippt haben. Es wird nicht genauer darauf hingewiesen, ob der Benutzername oder das Passwort falsch eingegeben wurde.

Nach fünf falschen Anmeldeversuchen wird das Benutzerkonto für 30 Minuten gesperrt. Auch hier erfolgt keine Meldung! Würden das System eine Meldung anzeigen, dass der Benutzer aufgrund falscher Eingaben gesperrt wurde, wäre damit impliziet angezeigt, dass der Benutzername korrekt ist.

#### 2 Startseite

Auf Ihrer Startseite haben Sie verschiedene Buttons, mit denen Sie weiter navigieren.

| Übersicht aller Arbeitsstätten | -> siehe Kapitel 4 |
|--------------------------------|--------------------|
| Betreiberliste anzeigen        | -> siehe Kapitel 3 |
| Betreiberwechsel bearbeiten    | -> siehe Kapitel 8 |
| Informationen zur Behörde      | -> siehe Kapitel 9 |
| Anzeigen nach §13 anzeigen     | -> siehe Kapitel 5 |

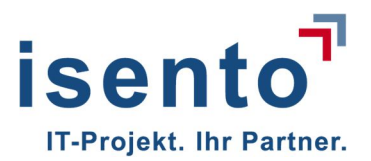

| Mitteilung nach §14 anzeigen               | -> siehe Kapitel 7 |
|--------------------------------------------|--------------------|
| Meldungen bei Überschreitung von Maßnahmen |                    |
| nach §10 anzeigen                          | -> siehe Kapitel 6 |

| KAVKA-42BV | Startseite |                                                 |                                                                    | Hilfe ▼ | Konto 🕶 |
|------------|------------|-------------------------------------------------|--------------------------------------------------------------------|---------|---------|
| Startseite |            |                                                 |                                                                    |         |         |
|            |            |                                                 | Herzlich Willkommen!                                               |         |         |
|            |            |                                                 |                                                                    |         |         |
|            |            |                                                 | was mochten Sie tun?                                               |         |         |
|            |            | i Übersicht aller Arbeitsstätten                | <ol> <li>Anzeigen nach §13 anzeigen</li> </ol>                     |         |         |
|            |            | i Betreiberliste anzeigen                       | Heldungen bei Überschreitung von Maßnahmenwerten nach §10 anzeigen |         |         |
|            |            | <ul> <li>Betreiberwechsel bearbeiten</li> </ul> | <ol> <li>Mitteilungen nach §14 anzeigen</li> </ol>                 |         |         |
|            |            | Informationen zur Behörde                       |                                                                    |         |         |
|            |            |                                                 |                                                                    |         |         |
|            |            |                                                 |                                                                    |         |         |
|            |            |                                                 |                                                                    |         |         |
|            |            |                                                 |                                                                    |         |         |
|            |            |                                                 |                                                                    |         |         |
|            |            |                                                 |                                                                    |         |         |
|            |            |                                                 |                                                                    |         |         |
|            |            |                                                 |                                                                    |         |         |

## 3 Betreiberliste anzeigen

Mit dem Button **Betreiberliste anzeigen** auf Ihrer Startseite, erhalten Sie eine Liste aller Betreiber, die Arbeitsstätten nach §13, 42.BImSchV angezeigt haben.

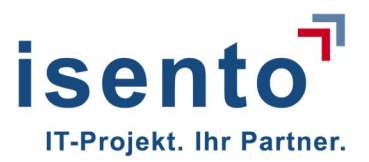

| Suchbegriff C   | suchen | n Behördenzuständigkeit                                               |                                              |           |
|-----------------|--------|-----------------------------------------------------------------------|----------------------------------------------|-----------|
| Betreiber       | \$     | Ansprechpartner                                                       | Adresse                                      | Aktionen  |
| Max Mustermann  |        | Herr Max Musterman<br>max.mustermann@isento.de<br>06861 93390         | Menninger Str. 5<br>66663 Merzig (SL)        | Q Details |
| Maria Heimspiel |        | Herr Klaus Heimspiel<br>mh@isento.de<br><u>0681 93270</u>             | Mainzer Str. 10<br>66111 Saarbrücken (SL)    | Q Details |
| Saartest        |        | Frau Birgit Scherer<br>b scherer@lua saarland.de<br>0681 85001372     | Don-Bosco-Straße 1<br>66119 Saarbrücken (SL) | Q Details |
| Strunz          |        | Frau Tina Strunz<br>t strunz@lua.saarland de<br><u>0681.8500 1370</u> | Don Bosco 1<br>66119 Saarbrücken (SL)        | Q Details |
| hjkluu          |        | Herr VornameG5Z NameAUXBRR<br>email8K4MD@mail.de<br>0-1592283563      | Wiesenstraße 9<br>90443 Nürnberg (BY)        | Q Details |

Über den Button **Details** können Sie sich Einzelheiten zu einem Betreiber anzeigen lassen. Dazu gehören neben der Adresse und dem Ansprechpartner eine Übersicht über die Arbeitsstätten dieses Betreibers und der verantwortliche Ansprechpartner der jeweiligen Arbeitsstätte.

| Bet            | eite / Betreiberliste                        | / Betreiber: Max Muster                                                                                                    | nann                                                        |                                                    |                                                                                                    |                                                                                                    |          |
|----------------|----------------------------------------------|----------------------------------------------------------------------------------------------------|-------------------------------------------------------------|----------------------------------------------------|----------------------------------------------------------------------------------------------------|----------------------------------------------------------------------------------------------------|----------|
| All            | gemeine Informatio                           | nen                                                                                                    | Adresse Anspr                                               | rechpartner                                        |                                                                                                    |                                                                                                    |          |
| Be<br>Ma<br>Be | zeichnung<br>IX Mustermann<br>merkung        |                                                                                                    | Menninger Str. 5 Herr M<br>66663 Merzig (SL) max.m<br>06861 | fax Musterman<br>nustermann@isento<br><u>93390</u> | .de                                                                                                    |                                                                                                    |          |
| Übe<br>Suc     | ersicht der zu                               | ugeordneten A                                                                                                    | rbeitsstätten                                               |                                                    | [                                                                                                    | 🚔 ausgewählte Datensätze drucken                                                                                                    |          |
|                |                                              |                                                                                                    |                                                             |                                                    | Ĺ                                                                                                    | -                                                                                                    | = LAPOIT |
|                | Arbeitsstätte ᅌ                              | Betreiber ᅌ                                                                                                    | Arbeitsstätten-Nummer (Fachinformations-system)             | 🗢 Geprüft ᅌ                                        | Adresse ᅌ                                                                                                    | Ansprechpartner 💠 Aktionen                                                                                                    | Export   |
|                | Arbeitsstätte                                | Betreiber 🗘                                                                                                    | Arbeitsstätten-Nummer (Fachinformations-system)             | Sepruft S                                          | Adresse<br>Menninger<br>Strasse 96<br>66663<br>Merzig (SL)                                                         | Ansprechpartner 🗘 Aktionen<br>Herr NN NN<br>max.mustermann@isento.de Q.De<br>06861 93390                                                         | etails   |
|                | Arbeitsstätte 🗘<br>Kühl 125-XL<br>Hot 387-FK | Betreiber     Image: Comparison of the second second | Arbeitsstätten-Nummer (Fachinformations-system)             | Geprüft      Annumber      Geprüft      Nein       | Adresse<br>Menninger<br>Strasse 96<br>66663<br>Merzig (SL)<br>Kühlweinstrass<br>105<br>66333<br>Völklingen<br>(SL) | Ansprechpartner Aktionen<br>Herr NN NN<br>max.mustermann@isento.de Q.De<br>05851 93390<br>e<br>Herr Michael Meier<br>mm@isento.de<br>05893 56610 | tails    |

Mit dem Button **Details** am Ende der Zeile einer Arbeitsstätte gelangen Sie zur Anlagen-Übersicht (siehe Kapitel 4.4) dieser Arbeitsstätte.

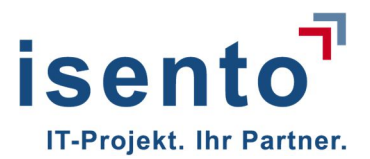

Bei Bedarf können Sie eine Übersicht über die Details einzelner oder aller Arbeitsstätten dieses Betreibers ausdrucken oder exportieren. Wählen Sie dazu die entsprechenden Arbeitsstätten aus und klicken Sie auf **ausgewählte Datensätze drucken** bzw. **Export**.

| rucken 🗶                                                                                                    | Export                                                                                                    |
|----------------------------------------------------------------------------------------------------|----------------------------------------------------------------------------------------------------|
| Arbeitsstättendetails  Anlagendetails  Anzelgendetails  Meldungsdetails  Dokumente der Sachverständigenprüfung anhängen | <ul> <li>Arbeitsstätten</li> <li>Anlagen mit Anzeigen</li> <li>Meldungen bei Überschreitung von Maßnahm<br/>nach §10</li> <li>Mitteilung der Ergebnisse von Überprüfungen<br/>ordnungsgemäßen Betriebs der Anlage nach §</li> </ul> |
| Pflichtfelder Drucken Abbrechen                                                                                         | Export Abbre                                                                                                    |

Mittels Setzen von Haken in die jeweiligen Kästchen wählen Sie die Details aus, die Sie drucken bzw. exportieren möchten.

**Drucken** erzeugt eine PDF-Datei, die Sie je nach Einstellung Ihres Rechners entweder sofort öffnen und drucken können oder erst abspeichern müssen um es anschließend drucken zu können.

Der **Export** erzeugt eine XML-Datei, die Sie speichern und weiterbearbeiten können.

### 4 Übersicht aller Arbeitsstätten

Mit dem Button **Übersicht aller Arbeitsstätten** auf Ihrer Startseite öffnen Sie eine Liste der Arbeitsstätten, die Ihrer Behörde zugeordnet sind.

| s | tarts | eite / Arbeitsstätten |                |                  |                                                               |           |                                                          |              |
|---|-------|-----------------------|----------------|------------------|---------------------------------------------------------------|-----------|----------------------------------------------------------|--------------|
| i | Ĵβ    | ersicht der z         | ugeordnet      | en Arbeitsstätte | en                                                            |           |                                                          |              |
|   | Suc   | hbegriff              | Q suchen Anlag | e Typen Alle     | <ul> <li>Arbeitsstätten nach Behördenzuständigkeit</li> </ul> | <b>—</b>  |                                                          |              |
|   |       |                       |                |                  |                                                               | 🚔 ausge   | ewählte Datensä                                          | itze drucken |
|   |       | Betreiber             | ٥              | Arbeitsstätte    | Arbeitsstätten-Nummer (Fachinformations-system)               | Geprüft ᅌ | Adresse ᅌ                                                | Aktionen     |
|   |       | Strunz                |                | Betrieb          |                                                               | Nein      | Karlstraße<br>78<br>66787<br>Wadgassen<br>(SL)           | Q Details    |
|   |       | Saartest              |                | kühl 18          |                                                               | Nein      | Wallerfanger<br>Strasse 27<br>66740<br>Saarlouis<br>(SL) | Q Details    |
|   |       | Saartest              |                | Kühlanlage 1     |                                                               | Nein      | Don Bosco<br>1<br>66119<br>Saarbrücken<br>(SL)           | Q Details    |

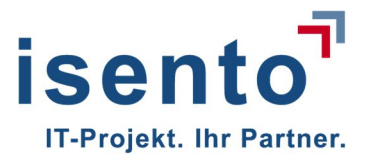

Mit dem Button **Details** am Ende der Zeile einer Arbeitsstätte öffnet sich eine Maske, in der Sie sich Details der Arbeitsstätte ansehen können (Arbeitsstätten-Detailansicht). Sie erhalten dort nicht nurnähere Informationen zur gewählten Arbeitsstätte, sondern auch zu deren Betreiber und der vorhandenen Anlagen.

| Allgemeine Informationen                                                                                                    | Adresse                                         | Ansprechpartner                                                   | Zusätzliche Informationen                                                               |
|----------------------------------------------------------------------------------------------------|-------------------------------------------------|-------------------------------------------------------------------|-----------------------------------------------------------------------------------------|
| Bezeichnung<br>kühl 18<br>42BV-Kennung<br>10028<br>Gemeindekennziffer<br>10HB1100<br>zuständige Behörde<br>Bergamt Saarbrücken | Wallerfanger Strasse 27<br>66740 Saarlouis (SL) | Frau Katharina Test<br>b.scherer@lua.saarland.de<br>0681.85001372 | Arbeitsstätten-Nummer<br>(Fachinformations-system)<br>Geprüft<br>Nein<br>Bemerkung<br>- |
| Behordenzustandigkei                                                                                                    | andern Zusätzliche Informationen bearbeit       | en                                                                |                                                                                         |
|                                                                                                    |                                                 |                                                                   |                                                                                         |
| Suchbegriff Q suchen                                                                                                    | J                                               |                                                                   | ausgewählte Datensätze druc                                                             |
| Suchbegriff Q, suchen                                                                                                    | Anlagen-ID                                      | Anlage Art Status                                                 | Aktionen                                                                                |
| Suchbegriff Q suchen Anlagenbezeichnung Ther 36                                                                                | Anlagen-ID<br>10028-Kühl18-Ther                 | Anlage Art Status Nassabscheider Neuania                          | Aktionen                                                                                |

In der Maske Arbeitsstätten-Detailansicht können Sie die Daten einzelner Arbeitsstätten bearbeiten. Sie können die Behördenzuständigkeit ändern, zusätzliche Informationen zu dieser Arbeitsstätte erfassen oder die Arbeitsstätte im Kataster löschen. Des Weiteren können Sie von hier aus auch die Details einer Anlage an dieser Arbeitsstätte aufrufen.

#### 4.1 Behördenzuständigkeit ändern

Prüfen Sie die Daten. Wenn Ihre Behörde für diese Anlage nicht zuständig ist, können Sie das hier korrigieren. Klicken Sie auf den Button Behördenzuständigkeit ändern, öffnet sich ein Popup. Wählen Sie aus dem Dropdownfeld die richtige Behörde aus und speichern Sie Ihre Eingabe.

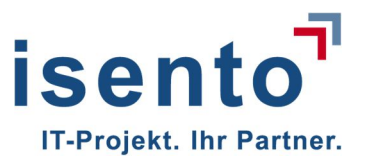

| Behördenzuständigkeit ändern          | *                   |
|---------------------------------------|---------------------|
| Gemeinde *                            |                     |
| Saarbrücken                           |                     |
| Behörde *                             |                     |
| Landesamt für Umwelt- und Arbeitsschu | tz -                |
|                                       |                     |
| * Pflichtfelder                       | Speichern Abbrechen |

#### 4.2 Zusätzliche Informationen bearbeiten

Mit dem Button zusätzliche Informationen bearbeiten öffnen Sie eine Maske, in der Sie die Arbeitsstätten-Nummer aus dem Fachinformationssystem ergänzen und Notizen für eine spätere Bearbeitung hinterlassen können.

| Kommentar                              | ×                   |
|----------------------------------------|---------------------|
| <b>⊡</b> Geprüft                       |                     |
| Arbeitsstätten-Nummer (Fachinformation | s-system)           |
| 254-125                                |                     |
| Bemerkung                              |                     |
| Nochmalige Prüfung vor Ort im Septen   | nber                |
|                                        |                     |
|                                        |                     |
|                                        | Speichern Abbrechen |

Die hinzugefügten Informationen werden Ihnen anschließend auf der Arbeitsstätten-Übersichtsseite im Feld "Zusätzlichen Informationen" angezeigt.

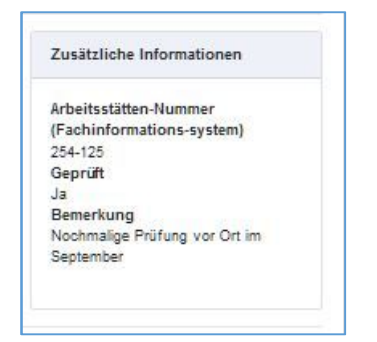

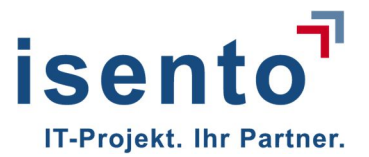

#### 4.3 Arbeitsstätten löschen

Auf der Arbeitsstätten-Detailansicht können Sie über den Button **löschen** den Datensatz einer Arbeitsstätte löschen. Vorsicht, damit löschen Sie auch die zu dieser Arbeitsstätte gehörenden Anlagen und die bereits erfolgten Anzeigen und Meldungen.

| Arbeitsstätte: QW 267                                                                                                    | 7 SH                                                                                          |                                                             |                                                                                         |
|----------------------------------------------------------------------------------------------------|-----------------------------------------------------------------------------------------------|-------------------------------------------------------------|-----------------------------------------------------------------------------------------|
| Allgemeine Informationen                                                                                                    | Adresse                                                                                       | Ansprechpartner                                             | Zusätzliche Informationen                                                               |
| Bezeichnung<br>QW 267 SH<br>42BV-Kennung<br>10063<br>Gemeindekennziffer<br>10HB1100<br>zuständige Behörde<br>Bergamt Saarbrücken | Bergehalde Ensdorf<br>66806 Ensdorf (SL)                                                      | Herr Karl Mayer<br>max.mustermann@isento.de<br>05831.504115 | Arbeitsstätten-Nummer<br>(Fachinformations-system)<br>Geprüft<br>Nein<br>Bemerkung<br>- |
|                                                                                                    |                                                                                               |                                                             |                                                                                         |
| Behördenzuständigkeit ändern<br>Übersicht der zugeordnet<br>Suchbegriff Q suchen                                                 | Zusätzliche Informationen bearbeiten 💼 lösche<br>ten Anlagen                                  | en                                                          | ausgewählte Datensätze drucken                                                          |
| Behördenzuständigkeit ändern      Dersicht der zugeordnet      Suchbegriff      Q suchen      Anlagenbezeichnung                 | Zusätzliche Informationen bearbeiten 💼 lösche<br>ten Anlagen                                  | en<br>♦ Anlage Art                                          | ausgewähite Datensätze drucken                                                          |
| Behördenzuständigkeit ändern      Dersicht der zugeordnet  Suchbegriff      Anlagenbezeichnung      02 PME-E                     | Zusätzliche Informationen bearbeiten 105che<br>ten Anlagen<br>Anlagen-ID<br>10063-245-7516-QS | en<br>Anlage Art<br>Kühlturm                                | Status Aktiv Q Details                                                                  |

Wenn Sie auf **löschen** klicken, weißt eine Sicherheitsabfrage Sie noch einmal darauf hin, dass Sie mit der Arbeitsstätte auch alle Anlagen löschen.

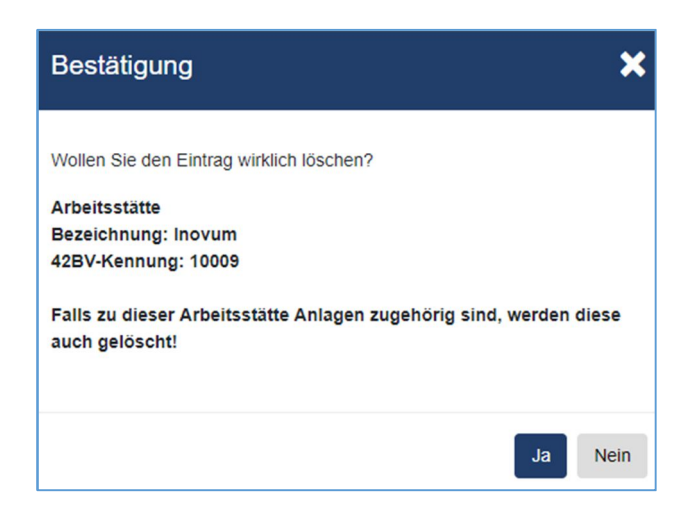

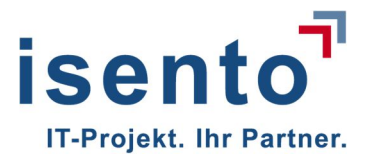

Wenn Sie diese Sicherheitsabfrage bestätigen, ist der gesamte Datensatz dieser Arbeitsstätte gelöscht.

#### 4.4 Übersicht der zugeordneten Anlagen

Auf der Arbeitsstätten-Übersichtsseite erhalten Sie eine Übersicht der Anlagen dieser Arbeitsstätte. Markieren Sie eine Anlage und klicken auf den Button **Details** öffnet sich die Anlagen-Übersichtsseite. Hier können Sie auf die Details einer Anlage dieser Arbeitsstätte zugreifen.

| Übe | Übersicht der zugeordneten Anlagen Suchbegriff Q suchen |                   |                |                |           |  |  |
|-----|---------------------------------------------------------|-------------------|----------------|----------------|-----------|--|--|
|     | Anlagenbezeichnung                                      | Anlagen-ID        | Anlage Art     | Status         | Aktionen  |  |  |
|     | Ther 36                                                 | 10028-Kühl18-Ther | Nassabscheider | Neuanlage      | Q Details |  |  |
|     | Turm 14                                                 | 10028-Kühl18-XL   | Nassabscheider | Bestandsanlage | Q Details |  |  |

Neben der Adresse und den Geokoordinaten der Anlage sehen Sie, wann die Anlage nach §13 der 42. BIMSchV angezeigt wurde. Auch erhalten Sie einen Überblick ob und ggfs. wann es Meldungen nach § 10 oder ob es Mitteilungen über den ordnungsgemäßen Betrieb der Anlage nach § 14 der 42. BIMSchV gab.

Meldungen nach § 10 oder Mitteilungen über den ordnungsgemäßen Betrieb der Anlage nach § 14 werden Ihnen nur angezeigt, wenn in Ihrem Bundesland diese Daten online erhoben werden. Andernfalls ist dieser Bereich für Sie nicht sichtbar.

#### 4.5 Anlagen-Übersichtsseite

Auf der Anlagen-Übersichtsseite sehen sie alle Details einer Anlage.

Im oberen Bereich finden Sie den Informationsblock.

Unter **Zugeordnete Arbeitsstätte** sehen Sie die Bezeichnung und 42BV-Kennung der Arbeitsstätte an der die Anlage sich befindet, die Gemeindekennziffer und die zuständige Behörde für diese Arbeitsstätte sowie die Adresse der Arbeitsstätte.

Unter **Allgemeine Informationen** finden Sie die Bezeichnung der Anlage, Die Anlagen-ID und die Art der Anlage.

**Geokoordinaten** zeigt Ihnen die Geokoordinaten der Anlage an. Mit Klick auf **Geokoordinaten anzeigen** können Sie eine Karte aufrufen in der der Standort markiert ist.

Unter **zusätzliche Informationen** können Sie mit dem Button **Bemerkung bearbeiten** eine Notiz zu dieser Anlage hinterlegen Mit dem Button **löschen**, löschen Sie den gesamten Datensatz der Anlage.

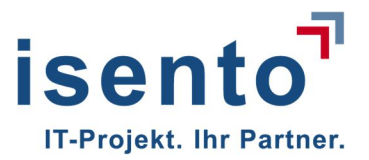

| gemeine informationen                                                                                                    | Geokoordinaten                                                                                                    | Zugeordnete Arbeitsstätte                                                                                                    |               | Zusätzliche                                         | Informa | tionen                 |
|----------------------------------------------------------------------------------------------------|----------------------------------------------------------------------------------------------------|----------------------------------------------------------------------------------------------------|---------------|-----------------------------------------------------|---------|------------------------|
| inlagenbezeichnung<br>iotel-15<br>Inlagen-ID<br>0097-Hot-22-87<br>Inlage Art<br>/KA<br>Status<br>kitiv                                                       | Längengrad 8*432*<br>Breitengrad 48*16*1*<br>Q. Geokoordinaten anzeigen                                                                                                    | Bezeichnung<br>Ärztehaus Kilma 25<br>42BV-Kennung<br>10097<br>Gemeindekennziffer<br>10HB1514<br>zuständige Behörde<br>Landesamt für Umwelt- und Arb<br>Lehmikaulweg 1<br>48576 Saarbücken (SL) | eitsschutz    | Bemerkung                                           |         |                        |
| zeigen nach §13<br>zeigentyp 🔷 Datum der Anz<br>standsanlage 15.08.2018                                                                                      | ige  Inbetriebnahme / Wiederinbetriebnahme / 24.12.2002                                                                                                    | Stillegung am                                                                                                    | Ersteller     | BETREIBER)                                          | ٥       | Aktionen<br>Q. Details |
| ldungen bei Überschreitung v                                                                                                    | on Maßnahmenwerten nach §10                                                                                                    |                                                                                                    |               |                                                     |         |                        |
| eldungen bei Überschreitung v<br>Meldungstyp                                                                                                    | ion Maßnahmenwerten nach §10<br>Ergebnis der Untersuchung<br>(auf Legionellenkonzentration, KBE Legionella spp. je 100 ml)                                                                     | Prüflabor                                                                                                    | <b>\$</b> Sta | tus                                                 | ٥       | Aktionen               |
| Idungen bei Überschreitung v<br>Meldungstyp ♀<br>Meldung nach §10 S.1 Nr.1                                                                                   | on Maßnahmenwerten nach §10<br>Ergebnis der Untersuchung<br>(auf Legionellenkonzentration, KBE Legionella spp. je 100 ml)<br>392                                                               | Prüflabor<br>Labor für Umwelthygiene (L                                                                                                    | Sta           | tus<br>esendet (15.08.2018)                         | ٥       | Aktionen               |
| Meldungen bei Überschreitung v         Meldungstyp         Meldung nach §10 S.1 Nr.1         Meldung nach §10 S.1 Nr.2                                       | on Maßnahmenwerten nach §10<br>Ergebnis der Untersuchung<br>(auf Legionellenkonzentration, KBE Legionella spp. je 100 ml)<br>392                                                               | Prüflabor     Labor für Umwelthygiene (L     Labor für Umwelthygiene (L                                                                                                    | UH) abç       | tus<br>esendet (15.08.2018)<br>esendet (15.08.2018) | \$      | Aktionen               |
| Meldungen bei Überschreitung N         Meldungstyp         Meldung nach §10 S.1 Nr.1         Meldung nach §10 S.1 Nr.2         tteilung der Ergebnisse von Ü | on Maßnahmenwerten nach §10<br>Ergebnis der Untersuchung<br>(auf Legionellenkonzentration, KBE Legionella spp. je 100 ml)<br>392<br>67<br>berprüfungen des ordnungsgemäßen Betrie              | Prüfiabor     Labor für Umwelthygiene (L     Labor für Umwelthygiene (L     Labor für Umwelthygiene (L     sebs der Anlage nach §14                                                            | UH) abç       | tus<br>esendet (15.06.2018)<br>esendet (15.06.2018) | \$      | Aktionen               |
| eldungen bei Überschreitung v<br>Meldungstyp  Meldung nach §10 S.1 Nr.1 Meldung nach §10 S.1 Nr.2 Meldung nach §10 S.1 Nr.2 tteilung der Ergebnisse von Ü    | on Maßnahmenwerten nach §10<br>Ergebnis der Untersuchung<br>(auf Legionellenkonzentration, KBE Legionella spp. je 100 ml)<br>392<br>67<br>berprüfungen des ordnungsgemäßen Betrie<br>Ersteller | Prüflabor      Labor für Umwelthygiene (L     Labor für Umwelthygiene (L     Labor für Umwelthygiene (L     ebs der Anlage nach §14      Datum der Überprüfung                                 | UH) abg       | tus<br>esendet (15.08.2018)<br>esendet (15.08.2018) | \$      | Aktionen               |

Unterhalb des Informationsblockes sehen Sie alle Anzeigen nach § 13. Sollte es mehr als eine Anzeige geben, finden Sie die neueste Anzeige oben in der Tabelle.

Sie können die Details jeder Anzeige über den Button Details aufrufen. (Siehe auch Kapitel 5)

| Details: Änderungsanzeige nach §13 (3) Nr. 1 |                        |  |  |  |
|----------------------------------------------|------------------------|--|--|--|
| Datum der Anzeige                            | 15.06.2018             |  |  |  |
| Anzeigentyp                                  | Änderung               |  |  |  |
| Betreiber                                    | Saartest               |  |  |  |
| Adresse                                      | 66119 Saarbrücken      |  |  |  |
| Anlage Art                                   | Verdunstungskühlanlage |  |  |  |
| Änderungsbeginn                              | 14.06.2018             |  |  |  |
| Wiederinbetriebnahme                         | 15.06.2018             |  |  |  |
| Art der Änderung                             | Kühleraustausch        |  |  |  |

Sofern es in Ihrem Bundesland vorgesehen ist, sehen Sie unter den Anzeigen nach § 13 die Meldungen bei Überschreitung von Maßnahmenwerten nach §10 (Siehe Kapitel 6). Mit einem Klick auf **Details**, öffnet

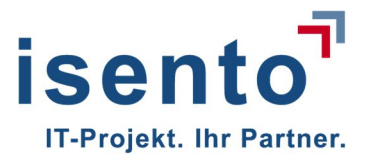

sich auch hier ein Popup mit den Details der jeweiligen Meldung. Falls ein Betreiber eine Meldung unvollständig zwischengespeichert hat, wird Ihnen das hier auch angezeigt. So haben Sie die Möglichkeit nach einigen Tagen noch einmal zu überprüfen ob die Meldung vollständig eingegangen ist.

| Details: Meldung nach §10 S.1 Nr.2                                                                              |                                                                            | × |
|----------------------------------------------------------------------------------------------------|----------------------------------------------------------------------------|---|
| Erstellungsdatum                                                                                                | 15.06.2018                                                                 |   |
| Ergebnis der Untersuchung zur Differenzierung<br>der Legionellen                                                | Probeentnahme am 23.02.1982<br>Legionella pneumophila - andere Serogruppen |   |
| Ergebnis der Untersuchung (auf<br>Legionellenkonzentration, KBE Legionella spp. je<br>100 ml)                   | Probeentnahme am 25.02.1982<br>202                                         |   |
| Angaben zum Betriebszustand der Anlage, bei<br>dem die Überschreitung des Maßnahmenwertes<br>festgestellt wurde | Betriebsunterbrechung                                                      |   |
| Ursachen der Überschreitung                                                                                     |                                                                            |   |
| Maßnahmen                                                                                                    |                                                                            |   |
| Prüflabore                                                                                                    | UMWELTKONZEPT DR. MEYER                                                    |   |

Sie können eine Meldung nach §10 auch löschen. Damit löschen Sie den Datensatz jedoch unwiderruflich.

In der letzten Tabelle sehen Sie die Mitteilung der Ergebnisse von Überprüfungen des ordnungsgemäßen Betriebs der Anlage nach §14. Angezeigt wird Ihnen das Datum, an welchem die Datenhochgeladen wurden, der Ersteller der Meldung und das Datum der Überprüfung. Sie können sich diese Dateien herunterladen oder Dateien, die Ihnen auf anderem Wege zugegangen sind hier zur entsprechenden Anlage hochladen. (siehe Kapitel 7).

Meldungen nach § 10 oder Mitteilungen über den ordnungsgemäßen Betrieb der Anlage nach § 14 werden Ihnen nur angezeigt, wenn in Ihrem Bundesland diese Daten online erhoben werden. Andernfalls ist dieser Bereich für Sie nicht sichtbar.

Sie gelangen schrittweise zurück zu den vorherigen Masken, in dem Sie in der Brotkrümel-Liste oberhalb der Tabelle auf die entsprechende Bezeichnung klicken. Oder Sie klicken in der Kopfzeile auf **Startseite** und gelangen direkt auf Ihre Startseite.

## 5 Anzeigen nach §13 anzeigen

Um eine Übersicht welche Anlagen nach §13 angezeigt wurden zu erhalten, klicken Sie auf der Startseite auf den Button **Anzeigen nach §13 anzeigen.** Sie erhalten eine Liste aller Arbeitsstätten für die Ihre Behörde zuständig ist.

Zur schnellen Übersicht der eingegangenen Anzeigen sehen Sie eine Tabelle mit dem Datum der Anzeige, dem Anzeigentyp, dem Betreibernamen, die Adresse des Betreibers und die Anlagen-ID. Durch klicken in die jeweilige Kopfzeile können Sie jede Spalte dieser Tabelle sortieren. Die Aktion der Sortierung

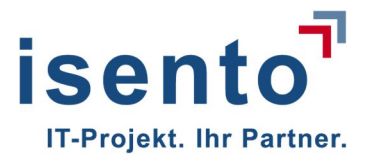

funktioniert so, wie sie es aus ähnlichen Programmen gewohnt sind. Außerdem können Sie nach einzelnen Wörtern oder Zahlen suchen, wenn Sie diese in das Suchfeld unter **Suchbegriff** eingeben.

Einige Behörden-Anwender haben zusätzlich das Recht alle Anzeigen nach §13 des gesamten Bundeslandes einsehen zu können. Mit einem Haken im Kontrollkästchen **Anzeigen nach Behördenzuständigkeit** können diese Anwender die Liste auf die Arbeitsstätten reduzieren, die ihrer Behörde zugeordnet sind.

| Startseite / Anzeigen nach §<br>Anzeigen nach<br>Suchbegriff | 13<br>§13<br>Q suchen ☑ Anzeigen nach Bet | nördenzuständigkeit |                |                            |                     |
|--------------------------------------------------------------|-------------------------------------------|---------------------|----------------|----------------------------|---------------------|
| Datum der Anzeige                                            | Anzeigentyp                               | Betreiber           | Anlage Art     | Adresse ᅌ                  | Aktionen            |
| 29.05.2018                                                   | Bestandsanlage                            | Saartest            | Nassabscheider | 66740<br>Saarlouis<br>(SL) | Q Details<br>Anlage |
| 29.05.2018                                                   | Bestandsanlage                            | Saartest            | Nassabscheider | 66424<br>Homburg<br>(SL)   | Q Details<br>Anlage |
| 29.05.2018                                                   | Bestandsanlage                            | Saartest            | Kühlturm       | 66424<br>Homburg<br>(SL)   | Q Details<br>Anlage |
| 29.05.2018                                                   | Neuanlage                                 | Saartest            | Nassabscheider | 66740<br>Saarlouis<br>(SL) | Q Details<br>Anlage |

Wenn Sie auf den Button **Details** klicken, öffnet sich ein Popup, in dem Sie die Details der ausgewählten Anlage sehen.

| Details: Anzeige einer Neuanlage | ×                      |  |
|----------------------------------|------------------------|--|
| Datum der Anzeige                | 15.06.2018             |  |
| Anzeigentyp                      | Neuanlage              |  |
| Betreiber                        | Saartest               |  |
| Adresse                          | 66119 Saarbrücken      |  |
| Anlage Art                       | Verdunstungskühlanlage |  |
| Anlage errichtet am              | 11.06.2018             |  |
| Anlans in Detrich generation and | 13.06.2018             |  |

Klicken Sie auf **Anlage**, öffnet sich die Anlagen-Übersichtsseite, in der Sie auch Änderungen vornehmen können. (Siehe Kapitel 4.4)

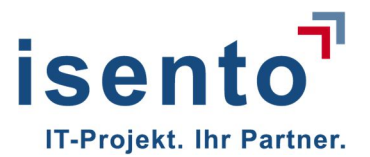

## 6 Meldungen bei Überschreitung von Maßnahmenwerten nach §10

Mit dem Button **Meldungen bei Überschreitungen von Maßnahmenwerten nach §10** auf Ihrer Startseite, erhalten Sie eine Liste aller Meldungen mit Überschreitung von Maßnahmenwerten nach §10 S. 1 Nr. 1 & Nr. 2 die bis dato abgegeben wurden.

Sie sehen auf der Übersicht den Meldungstyp, das Ergebnis der Untersuchung, das Datum der Meldung, den Betreiber der Anlage, die Arbeitsstätte an der die Anlage steht, die Adresse der Arbeitsstätte und die Anlagen-ID.

| Startseite / Meldungen bei Überschreitung von Maßnahmenwerten nach §10<br>Meldungen bei Überschreitung von Maßnahmenwerten nach §10<br>Suchbegriff Q suchen ☑ Anzeigen nach Behördenzuständigkeit |                                                                                               |                            |                                 |                 |                      |                       |                     |  |
|----------------------------------------------------------------------------------------------------|-----------------------------------------------------------------------------------------------|----------------------------|---------------------------------|-----------------|----------------------|-----------------------|---------------------|--|
| Meldungstyp 🛟                                                                                                    | Ergebnis der Untersuchung<br>(auf Legionellenkonzentration, KBE<br>Legionella spp. je 100 ml) | Status ᅌ                   | Betreiber 🔷                     | Arbeitsstätte 🛟 | Adresse 💠            | Anlagen-ID 💠          | Aktionen            |  |
| Meldung nach §10<br>S.1 Nr.2                                                                                                    | 2000                                                                                          | zwischengespeichert        | Saartest                        | Kühlanlage 1    | 66119<br>Saarbrücken | 10056-45857           | Q Details<br>Anlage |  |
| Meldung nach §10<br>S.1 Nr.1                                                                                                    | 562                                                                                           | abgesendet<br>(10.06.2018) | Max Mustermann<br>GmbH & Co. KG | QW 267 SH       | 66806 Ensdorf        | 10063-245-<br>7516-QS | Q Details<br>Anlage |  |

Sollte ein Betreiber eine Meldung zwischengespeichert haben, weil er sie bspw. wegen unvollständiger Daten noch nicht abgeben kann, so sehen Sie bereits die zwischengespeicherten Angaben.

Klicken Sie auf **Details**, so zeigt Ihnen ein Popup die Zusammenfassung der Meldung für diese Anlage.

| Details: Meldung nach §10 S.1 Nr.2                                                                              |                                                                            | × |
|----------------------------------------------------------------------------------------------------|----------------------------------------------------------------------------|---|
| Erstellungsdatum                                                                                                | 15.06.2018                                                                 |   |
| Ergebnis der Untersuchung zur Differenzierung<br>der Legionellen                                                | Probeentnahme am 23.02.1982<br>Legionella pneumophila - andere Serogruppen |   |
| Ergebnis der Untersuchung (auf<br>Legionellenkonzentration, KBE Legionella spp. je<br>100 ml)                   | Probeentnahme am 25.02.1982<br>202                                         |   |
| Angaben zum Betriebszustand der Anlage, bei<br>dem die Überschreitung des Maßnahmenwertes<br>festgestellt wurde | Betriebsunterbrechung                                                      |   |
| Ursachen der Überschreitung                                                                                     |                                                                            |   |
| Maßnahmen                                                                                                    |                                                                            |   |
| Prüflabore                                                                                                    | UMWELTKONZEPT DR. MEYER                                                    |   |

Mit einem Klick auf Anlage, öffnet sich die Anlagen-Übersichtsseite. Hier können Sie auf einen Blick sehen, um welche Arbeitsstätte es sich handelt, wer der Betreiber ist und ggfs. eine Übersicht der bisher erfolgten Meldungen zu dieser Anlage. (siehe Kapitel 4.5)

Meldungen nach § 10 werden Ihnen nur angezeigt, wenn in Ihrem Bundesland diese Daten online erhoben werden. Andernfalls ist dieser Bereich für Sie nicht sichtbar.

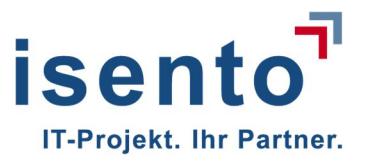

| AVKA-42BV<br>Startseite / Betreiberlisi                                                                | e<br>te / Betreiber: A.                 | Klein / Arbeitsstätte: 2587Ka17 / A                                      | nlage: Hausanlage                                                                                |                                                                                     |         |                         | Hilfe ▼ Konto ▼          |
|----------------------------------------------------------------------------------------------------|-----------------------------------------|--------------------------------------------------------------------------|--------------------------------------------------------------------------------------------------|-------------------------------------------------------------------------------------|---------|-------------------------|--------------------------|
| Allgemeine Informat                                                                                    | tionen                                  | Geokoordinaten                                                           | Zugeor                                                                                           | dnete Arbeitsst                                                                     | ätte    | Zusätzliche             | e Informationen          |
| Anlagenbezeichnun<br>Hausanlage<br>Anlagen-ID<br>10023-Hau125-6<br>Anlage Art<br>NA<br>Status<br>Aktiv | 9                                       | Längengrad 7°1'23.1<br>Breitengrad 49°11'50<br>Q. Geokoordinaten anzeige | "Bezeich<br>22 2587Ka1<br>42BV-K<br>10023<br>Gemein<br>10HB111<br>zuständ<br>Landesa<br>Arbeitss | nung<br>7<br>ennung<br>dekennziffer<br>10<br>ige Behörde<br>mt für Umwelt-<br>shutz | und     | Bemerkung               |                          |
|                                                                                                    |                                         |                                                                          | Bahnstra<br>66119 S                                                                              | isse 23<br>aarbrücken (SL)                                                          |         |                         |                          |
| ausgewählte Datens Anzeigen nach ( Anzeigentyp                                                         | sätze drucken<br>§13<br>Datum der Anzei | P Bemerkung bearbeiten                                                   | rinbetriebnahme / Stilllegunį                                                                    | j am                                                                                | ٥       | Ersteller (             | Aktionen                 |
| Meldungen bei L                                                                                        | lberschreitu                            | 18.08.2016                                                               | en nach 810                                                                                      |                                                                                     | -       | a.kiein (BETREIBER)     |                          |
| Meldungstyp                                                                                            | ¢                                       | Ergebnis der Untersuchung<br>(auf Legionellenkonzentration, KBE L        | egionella spp. je 100 ml)                                                                        | Prüflab                                                                             | or 🗘    | Status (                | Aktionen                 |
| Meldung nach §                                                                                         | §10 S.1 <mark>N</mark> r.1              | 985                                                                      |                                                                                                  | TestPrü                                                                             | f       | abgesendet (18.06.2018) | C löschen<br>Q Details   |
| Meldung nach §                                                                                         | §10 S.1 Nr.2                            | 256                                                                      |                                                                                                  | TestPrü                                                                             | f       | abgesendet (18.06.2018) | Q Details                |
| Mitteilung der Er                                                                                      | gebnisse vo                             | n Überprüfungen des or                                                   | dnungsgemäßen                                                                                    | Betriebs de                                                                         | er Ar   | nlage nach §14          | + neue Prüfung erstellen |
| Datum                                                                                                  | Erstell                                 | er                                                                       | ٥                                                                                                | Datum der Üb                                                                        | erprüfi | ung O                   | Aktionen                 |
| 18.06.2018                                                                                             | mmh@                                    | )isento.de (Sachverständiger)                                            |                                                                                                  | 01.10.2017                                                                          |         |                         | Datei herunterladen      |

Von hier aus können sie ebenfalls die einzelnen Meldungen dieser Anlage als Popup aufrufen oder auch eine Meldung löschen.

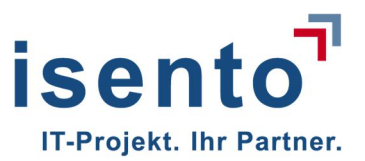

#### 6.1 Löschen einer Meldung nach §10

Im Einzelfall kann es notwendig sein, dass Sie eine bereits angelegte Meldung nach §10 löschen möchten. Dafür müssen Sie die Anlagen-Übersichtseite öffnen. Je nachdem, welche Information Sie haben, gibt es verschiedenen Möglichkeiten die Anlagen-Übersichtseite zu erreichen.

In diesem Fall, sollte Ihnen die Anlagen-ID bekannt sein. Beginnen sie auf der Startseite mit dem Button **Meldungen bei Überschreitungen von Maßnahmewerten nach §10 anzeigen,** suchen Sie die **Anlagen-ID** und klicken Sie auf Anlage.

In der Tabelle Meldung nach §10, markieren Sie die Meldung auf der Anlage und klicken auf löschen.

| 1 | Meldungen bei Überschreitung von Maßnahmenwerten nach §10 |                              |                                                                                                 |                               |                            |          |  |  |  |  |  |  |  |
|---|-----------------------------------------------------------|------------------------------|-------------------------------------------------------------------------------------------------|-------------------------------|----------------------------|----------|--|--|--|--|--|--|--|
|   | •                                                         | Meldungstyp 🔷                | Ergebnis der Untersuchung<br>(auf Legionellenkonzentration, KBE Legionella spp. je 100 🗘<br>ml) | Prūflabor 🔷                   | Status 🔷                   | Aktionen |  |  |  |  |  |  |  |
|   |                                                           | Meldung nach §10 S.1<br>Nr.1 | 562                                                                                             | Labor für Umwelthygiene (LUH) | abgesendet<br>(10.08.2018) | Details  |  |  |  |  |  |  |  |

Es öffnet sich ein Fenster mit einer Sicherheitsabfrage, welche Sie auffordert die Löschung zu bestätigen.

| Bestätigung                              | ĸ |
|------------------------------------------|---|
| Meldung nach §10 S.1 Nr.1 vom 10.06.2018 |   |
| Js Neir                                  | 1 |

Mit dem Button Ja wird die Meldung vollständig und unwiderruflich aus dem System entfernt.

## 7 Mitteilungen der Ergebnisse von Überprüfungen nach §14

Mit dem Button **Mitteilungen nach §14 anzeigen** auf Ihrer Startseite, erhalten Sie eine Liste der Anlagen, für die eine Sachverständigenprüfung hochgeladen wurde.

In der Tabelle sehen Sie das Datum, an dem die Mitteilung hochgeladen wurde, den Betreiber der Anlage, die Arbeitsstätte, an der die Anlage steht, die Adresse der Anlage, die Anlagen-ID und das Datum der Überprüfung.

Diese Funktion ist länderspezifisch. Wenn für Ihr Bundesland entschieden wurde, dass diese Meldungen nicht online durch den Betreiber erfolgen sollen, werden Sie diese Tabelle nicht sehen.

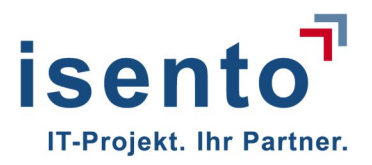

| VKA-42BV<br>Startseite / Mitte | ilung c | ler Ergebnisse von Überprüfungen des ordnungs            | sgemäßen B                  | Betriebs der Anlage nach §14 | í   |                   |     |                 |     |                       |   |          |        |  |
|--------------------------------|---------|----------------------------------------------------------|-----------------------------|------------------------------|-----|-------------------|-----|-----------------|-----|-----------------------|---|----------|--------|--|
| Mitteilung<br>Suchbegriff      | g de    | er Ergebnisse von Überpr<br>Q suchen Filter nach Behörde | <b>üfung</b><br>nzuständigi | en des ordnung<br>œit        | gsę | gemäßen Betri     | ebs | s der Anlage r  | nac | h §14                 |   |          |        |  |
| Datum                          | ٥       | Betreiber                                                | A۱                          | rbeitsstätte                 | 0   | Adresse           | ٥   | Anlagen-ID      | ٥   | Datum der Überprüfung | < | Aktioner |        |  |
|                                |         | Schoko AG                                                | Co                          | bla AG                       |     | 66787 Wadgassen   |     | 10115-567       |     |                       |   |          | Anlage |  |
| 25.06.2018                     |         | Heimspiel KG                                             | Ki                          | ühlanlage-2                  |     | 66117 Saarbrücken |     | 10001-152358    |     | 01.06.2018            |   |          | Anlage |  |
| 18.06.2018                     |         | A. Klein                                                 | 25                          | 587Ka17                      |     | 66119 Saarbrücken |     | 10023-Hau125-6  |     | 01.10.2017            |   |          | Anlage |  |
| 15.06.2018                     |         | Max Mustermann GmbH & Co. KG                             | Ä                           | rztehaus Klima 25            |     | 48576 Saarbücken  |     | 10097-Hot-32-87 |     | 06.06.2003            |   |          | Anlage |  |
| 15.06.2018                     |         | Max Mustermann GmbH & Co. KG                             | Ăı                          | rztehaus Klima 25            |     | 48576 Saarbücken  |     | 10097-Hot12-25  |     | 25.03.1987            |   |          | Anlage |  |
| 29.05.2018                     |         | Heimspiel KG                                             | Ki                          | ühlanlage-2                  |     | 66117 Saarbrücken |     | 10001-ken7V4S   |     | 09.05.2018            |   |          | Anlage |  |
| 29.05.2018                     |         | Heimspiel KG                                             | Ki                          | ühlanlage-2                  |     | 66117 Saarbrücken |     | 10001-ken7V4S   |     | 11.05.2018            |   |          | Anlage |  |
| 29.05.2018                     |         | Heimspiel KG                                             | Ki                          | ihlanlage-2                  |     | 66117 Saarbrücken |     | 10001-ken7V4S   |     | 25.05.2018            |   |          | Anlage |  |

Wenn die Felder Datum und Datum der Überprüfung leer sind, so wurde ein Sachverständiger bereits eingeladen, hat das Überprüfungsergebnis aber noch nicht hochgeladen. Mit einem Klick auf **Anlage** öffnet sich die Anlagen-Übersichtsseite und Sie können alle Details der Anlage sehen.

In der Tabelle Mitteilungen der Ergebnisse von Überprüfungen nach §14 sehen Sie das Datum, an dem die Datei hochgeladen wurde, Wer sie hochgeladen hat und das Datum der Überprüfung. Hochgeladene Dateien können Sie hier herunterladen, oder **löschen**.

| Mitteilung der Ergebnisse von Überprüfungen des ordnungsgemäßen Betriebs der Anlage nach §14<br>Bausgewählte Datensätze drucken |            |                                  |                       |           |  |  |  |  |  |  |
|----------------------------------------------------------------------------------------------------|------------|----------------------------------|-----------------------|-----------|--|--|--|--|--|--|
|                                                                                                    | Datum 🗘    | Ersteller                        | Datum der Überprüfung |           |  |  |  |  |  |  |
|                                                                                                    | 18.06.2018 | mmh@isento.de (Sachverständiger) | 01.10.2017            | a löschen |  |  |  |  |  |  |

Sie werden über ein Hinweisfenster zur Bestätigung des Löschvorganges aufgefordert.

| Bestätigung                                                     | ×   |
|-----------------------------------------------------------------|-----|
| Wollen Sie den Eintrag wirklich löschen?                        |     |
| Überprüfung nach §14 von Benutzer: karstenj / Datum: 14.06.2018 |     |
| Ja N                                                            | ein |

Wenn Sie dies bestätigen, wird der Datensatz in der Datenbank gelöscht.

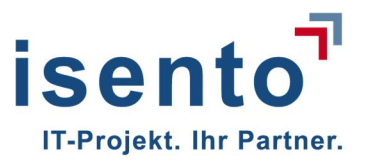

## 8 Betreiberwechsel bestätigen

Wenn ein Betreiber einen Betreiberwechsel für eine Arbeitsstätte über die Anwendung angezeigt hat, werden Sie per E-Mail darüber informiert (Länderabhängig). In der Regel bestätigt der letzte Betreiber den ordnungsgemäßen Betreiberübergang. Sollte dies einmal nicht geschehen, so können Sie dies ersatzweise tun.

Von Ihrer Startseite aus können Sie eine Liste noch nicht bestätigter Betreiberwechsel aufrufen.

| Sta                           | artseite                    |                                             |                       |                                                                        | Hilfe - Kor                                                                    |
|-------------------------------|-----------------------------|---------------------------------------------|-----------------------|------------------------------------------------------------------------|--------------------------------------------------------------------------------|
| artseite / Unbestätig         | te Betreiberwechsel         |                                             |                       |                                                                        |                                                                                |
| Inbestätigte I<br>Suchbegriff | Betreiberwechsel            | h Behördenzuständigkeit                     |                       |                                                                        |                                                                                |
| 42BV-Kennung                  | Datum des Betreiberwechsels | Adresse                                     | neuer Betreiber       | neuer Ansprechpartner                                                  | Aktionen                                                                       |
| 10091                         | 11.06.2018                  | Milkastraße 1<br>87765 Wadgassen (SL)       | Max Mustermann GmbH & | Herr Max Musterman<br>Max. Rustermann@sisento.de<br>06861 93390        | ✓ akzeptieren<br>X ablehnen<br>Q Arbeitsstätte                                 |
| 10094                         | 04.04.2018                  | Zeppelinstraße 50<br>66117 Saarbrücken (SL) | Max Mustermann GmbH & | Herr Max Musterman<br>Max. musterman@isento.de<br>06861 93390          | <ul> <li>✓ akzeptieren</li> <li>X ablehnen</li> <li>Q Arbeitsstätte</li> </ul> |
| 0115                          | 15.06.2018                  | Milkastraße 1<br>66787 Wadgassen (SL)       | Max Mustermann GmbH & | Herr Max Musterman<br>R Co. KG max.mustermann@isento.de<br>06861 93390 | ✓ akzeptieren<br>★ ablehnen<br>Q Arbeitsstätte                                 |

Durch **akzeptieren** bestätigen Sie die Korrektheit des Betreiberwechsels. Mit **stornieren** verhindern Sie einen (nicht autorisierten) Betreiberwechsel. Der ehemalige und der neue Betreiber werden per E-Mail informiert, wenn Sie den Betreiberwechsel akzeptieren bzw. stornieren.

Möchten Sie sich vorher noch einmal die Details ansehen, so gelangen Sie mit dem Button **Arbeitsstätte** auf die Arbeitsstätten-Übersichtsseite. Dort können Sie noch sich einmal alle Details und die Historie der Meldungen für diese Arbeitsstätte vergegenwärtigen. (siehe Kapitel 4)

Wenn aktuell keine Betreiberwechsel auf Ihre Zustimmung warten, ist diese Liste leer.

| Startseite / Unbestätigte Betreiberwechsel Unbestätigte Betreiberwechsel Suchbegriff Q.suchen |   |                             |   |           |                 |   |                       |   |          |  |
|-----------------------------------------------------------------------------------------------|---|-----------------------------|---|-----------|-----------------|---|-----------------------|---|----------|--|
| 42BV-Kennung                                                                                  | ٥ | Datum des Betreibenwechsels | ; | Adresse 🗘 | neuer Betreiber | ٥ | neuer Ansprechpartner | ٥ | Aktionen |  |
| Keine Einträge vorhanden.                                                                     |   |                             |   |           |                 |   |                       |   |          |  |

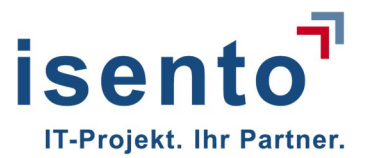

## 9 Informationen zur Behörde

Mit dem Button Informationen zur Behörde Rufen sie Details zu Ihrer Behörde auf.

Es werden Ihnen **allgemeine Informationen** angezeigt, die Kennung Ihrer Behörde die Behördenbezeichnung in Kurzform und in Langform und das Datum der letzten Aktualisierung. Angezeigt wird auch die **Adresse** der Behörde, und der **Ansprechpartner** mit Name E-Mailadresse und Telefonnummer.

## 10 Ergänzung

In einigen Bundesländern ist es nicht vorgesehen, dass Meldungen bei Überschreitung von Maßnahmenwerten nach §10 und Mitteilungen der Ergebnisse von Überprüfungen nach §14 vom Betreiber online übermittelt werden.

Wenn das in Ihrem Bundesland der Fall ist, schaltet der Landesadministrator die Funktion für Sie ab. Indem Fall sind die Buttons auf der Startseite nicht wählbar und Si könne die Aktionen, die in Kapitel 6 und Kapitel 7 beschrieben sind nicht ausführen.

Sie sehen dann auch die entsprechenden Tabellen auf der Anlagen-Übersichtsseite nicht.